## Autoryzacja zleceń z użyciem aplikacji Java Web Start "Pocztowy24Podpis"

### Wymagania systemowe

Aplikacja Java Web Start (dalej JWS) jest samodzielną aplikacją Java uruchamianą z poziomu przeglądarki internetowej w oddzielnym oknie. Aplikacje JWS obsługiwane są przez większość popularnych przeglądarek internetowych w tym: Internet Explorer/Edge, Firefox, Chrome.

Aplikacja do prawidłowej pracy wymaga zainstalowanego runtime Java (JRE) w wersji 1.8.

Aplikacja sprawdza wersję JRE podczas uruchomienia i jeżeli jest ona niepoprawna wyświetla komunikat błędu i kończy działanie.

# Generowanie żądania wystawienia nowego certyfikatu (żądanie CSR)

W celu wygenerowania nowego certyfikatu należy wysłać do banku nowe żądanie jego wystawienia w postaci żądania CSR. Aby wygenerować nowy certyfikat należy wejść w menu "**System**" | "**Certyfikaty**" | "**Nowy**" i wcisnąć przycisk "Generuj".

| Vybierz portal CHB                                                | ✓ Rachunki                                                                                                    | Transakcje                                                                                                    | Waluty                                                                                                    | System                                                                                                |                                                 |
|-------------------------------------------------------------------|----------------------------------------------------------------------------------------------------|----------------------------------------------------------------------------------------------------|----------------------------------------------------------------------------------------------------|----------------------------------------------------------------------------------------------------|-------------------------------------------------|
|                                                                   | Użytkownik: Roman                                                                                                    | -                                                                                                    | Zak<br>Ostatnie lo                                                                                                    | ogowany: wtorek,<br>gowanie: wtorek,                                                                  | 11:35<br>11:20                                  |
| System<br>Korespondencja<br>Certyfikaty<br>Nowy                   | Aby wygenerować żąda<br>Naciśnięcie uruchomi now<br>podać hasło (minimum 8<br>Po podaniu tych danych<br>certyfikatu i wyświetli je | nie certyfikatu należy nacis<br>we okno z aplikacją Java w<br>znaków) i pełną ścieżkę do<br>należy w aplikacji nacisnąć<br>w polu edycyjnym na oknie | nąć przycisk "Generuj".<br>którym należy podać ws.<br>pliku na dysku, gdzie zo.<br>przycisk "Generuj". Syst<br>e oraz jednocześnie prze | zystkie wymagane dane o:<br>stanie zapisany nieaktywn<br>iem wygeneruje żądanie w<br>śle je do banku. | sobowe oraz<br>y certyfikat.<br>ydania<br>więce |
| Aktywne<br>Nieaktywne<br>Zablokowane<br>Położenie<br>Zmiana hasła | Żądanie wydania ce                                                                                                    | rtyfikatu 😐                                                                                                    | Generuj                                                                                                    |                                                                                                    |                                                 |

Przycisk uruchomi nową aplikację Pocztowy24Podpis w trybie generowania nowego certyfikatu.

#### Uruchamianie aplikacji Pocztowy24Podpis

W pierwszej kolejności uruchomione zostaje środowisko Java JRE

| System<br>Korespondencja<br>Certyfikaty<br>Nowy<br>Aktywne                   | Aby wygenerować żąd<br>Naciśnięcie uruchomi nu<br>podać hasło (minimum<br>Po podaniu tych danyc<br>certyfikatu i wyświetli j | anie certyfikatu należy nacisnąć przycisk "Generuj".<br>owe okno z aplikacją Java w którym należy podać w<br>8 znaków) i pełną ścieżkę do pliku na dysku, gdzie z<br>h należy w aplikacji nacisnąć przycisk "Generuj". Sys<br>e w polu edycyjnym na oknie oraz jednocześnie przy | szystkie wymagane dane osobowe oraz<br>ostanie zapisany nieaktywny certyfikat.<br>stem wygeneruje żądanie wydania<br>eśle je do banku.<br>więcej |
|------------------------------------------------------------------------------|----------------------------------------------------------------------------------------------------|----------------------------------------------------------------------------------------------------|----------------------------------------------------------------------------------------------------|
| Nieaktywne<br>Zablokowane<br>Położenie<br>Zmiana hasła<br>Skróty użytkownika | Żądanie                                                                                                    | Java                                                                                                    |                                                                                                    |
| Moje skróty                                                                  | ORAC                                                                                                    |                                                                                                    |                                                                                                    |

Następnie za pierwszym razem pobierane są z serwera pocztowy24biznes.pl pliki wchodzące w skład aplikacji. Każde następne uruchomienie pobiera pliki jedynie wtedy gdy zostały one zaktualizowane po stronie serwera.

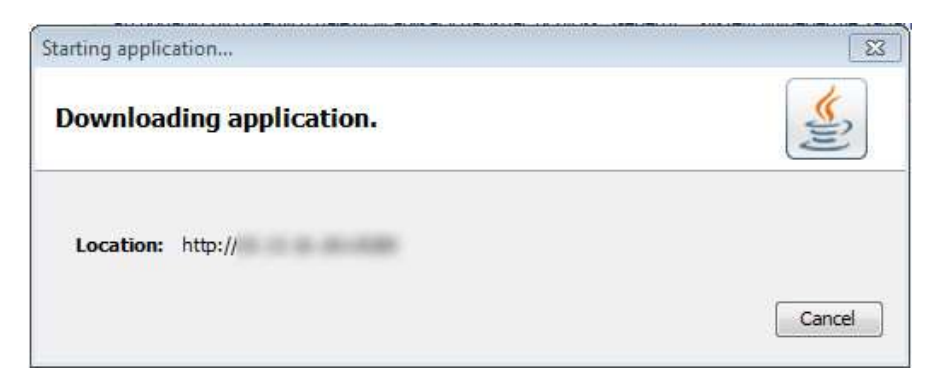

W dalszej kolejności następuje weryfikacja aplikacji przez środowisko Java JRE.

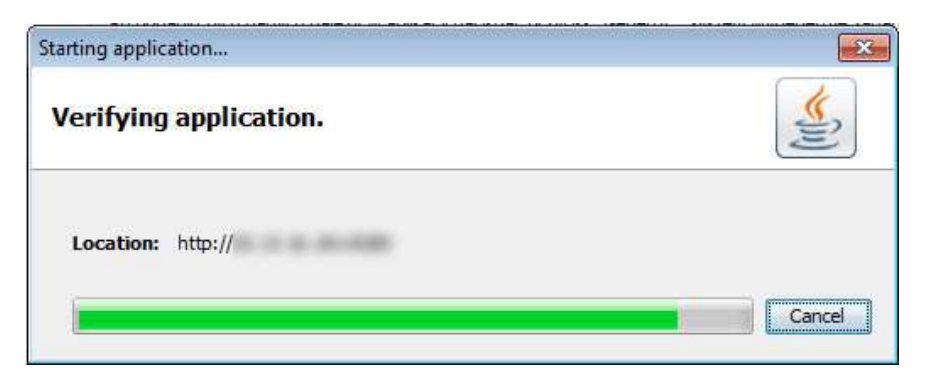

Następnie podczas pierwszego uruchomienia konieczne będzie zapoznanie się z komunikatem potwierdzającym uruchomienie aplikacji Pocztowy24Podpis w trybie pełnego dostępu do komputera.

Aplikacja jest podpisana bezpiecznym certyfikatem wytwórcy (firmy Sygnity S.A.) poświadczającym jej oryginalność. Aplikacja wykorzystuje pełne uprawnienia w dostępie do komputera tylko w celu zapisania na dysku nowego certyfikatu we wskazanej przez użytkownika lokalizacji.

|                    | Name:                  | Pocztowy24Podpis                                      |
|--------------------|------------------------|-------------------------------------------------------|
| <u></u>            | Publisher:             | Sygnity S.A.                                          |
|                    | Location:              | http://                                               |
| This application v | vill run with unrestri | icted access which may put your computer and personal |

Można zaznaczyć opcję niepokazywania tego komunikatu podczas kolejnych uruchomień.

Należy wybrać przycisk "Run"("Uruchom").

W następnym kroku pokaże się już ekran aplikacji Pocztowy24Podpis z formularzem do wypełnienia danymi. Część danych jest uzupełniona na podstawie danych pochodzących z systemu Pocztowy24Biznes. Wszystkie dane są wymagane.

|                  | Pocztowy24Podpis wer. 1.0                                              |
|------------------|------------------------------------------------------------------------|
| mie              | Roman                                                                  |
| Nazwisko         |                                                                        |
| PESEL            | 11111111111                                                            |
| Organizacja      |                                                                        |
| Adres (ulica)    |                                                                        |
| Miasto           | Warszawa                                                               |
| Nojewodztwo      | mazowieckie                                                            |
| Kraj             | PL (Polska)                                                            |
| laslo            | ******                                                                 |
| Sciezka do pliku | C:\Users\ Documents\certyfikat.p12                                     |
|                  | Nalezy wpisac pelna sciezke z nazwa tworzonego pliku certyfikatu *.p12 |
|                  | Generuj                                                                |
|                  |                                                                        |
|                  |                                                                        |
| Tresc CSR (PEM)  |                                                                        |
|                  |                                                                        |
|                  |                                                                        |

W polu **Hasło** należy wpisać zachowując zasady poufności swoje prywatne hasło do nowego certyfikatu (minimum 8 znaków). Hasło to służy do zaszyfrowania prywatnej części klucza kryptograficznego i bezwzględnie nie może być ujawnione osobom postronnym/trzecim.

W polu **Ścieżka do pliku** należy wpisać pełną ścieżkę do pliku w którym zostanie zapisany nowy, nieaktywny jeszcze certyfikat. Zwyczajowo plik certyfikatu powinien posiadać rozszerzenie .p12.

Plik taki nie powinien wcześniej istnieć gdyż zostanie nadpisany.

Użytkownik musi posiadać prawa do zapisu do wskazanego katalogu. Najlepiej wpisać ścieżkę do pliku w katalogu Documents(Dokumenty) w katalogu domowym użytkownika Windows.

#### Następnie należy wybrać przycisk "Generuj".

System po wybraniu "Generuj" zapisze nowy certyfikat we wskazanym pliku, wygeneruje żądanie CSR dotyczące tego certyfikatu, wyświetli je w oknie w polu "Tresc CSR" i prześle je na serwer w celu dalszej procedury potwierdzenia CSR w banku i aktywacji certyfikatu.

Poprawne przesłanie pliku potwierdzone jest nadaniem statusu "Sukces" w dole okna aplikacji oraz komunikatem na stronie Pocztowy24Biznes.

Żądanie wydania certyfikatu 🕒

Żądanie wydania certyfikatu zostało wygenerowane poprawnie.

|                                  | Pocztowy24Podpis wer. 1.0           |
|----------------------------------|-------------------------------------|
| Natwisko<br>PESEL<br>Organizacja | 11111111111                         |
| Miasto<br>Wojewodztwo            | Warszawa<br>mazowieckie             |
| Kraj<br>Haslo                    | PL (Polska)                         |
| Sciezka do pliku                 | C:\Users\ \Documents\certyfikat.p12 |
| Tresc CSR (PEM)                  | BEGINI NEW CERTIFICATE REDUEST      |

W pasku statusu wyświetlane są także komunikaty ewentualnych błędów. W takim przypadku najlepiej spisać komunikat (ew. wykonać zrzut ekranu) i zgłosić ten błąd na infolinii banku.

Aby zakończyć działanie należy zamknąć okno aplikacji Java przyciskiem [x].

#### Aktywacja certyfikatu

Następnym krokiem jest aktywacja certyfikatu otrzymanego z Banku. Nieaktywny certyfikat może zostać dostarczony przez Bank w ciągu kilku dni.

W celu aktywacji certyfikatu należy wejść w menu "**System**" | "**Certyfikaty**" | "**Nieaktywne**". Na ekranie zaprezentowana lista jeszcze nieaktywnych certyfikatów.

Aby uaktywnić certyfikat należy wybrać w "Czynności" opcję "Aktywuj."

| Pocztowy 24 E                           | Biznes                                                                      |                                                                    | English version                                | Pomoc                                      | 🕑 Wyloguj się                                          |
|-----------------------------------------|-----------------------------------------------------------------------------|--------------------------------------------------------------------|------------------------------------------------|--------------------------------------------|--------------------------------------------------------|
| Wybierz portal CHB                      | Rachunki                                                                    | Transakcje                                                         | Waluty                                         | System                                     |                                                        |
|                                         | Użytkownik <b>: Anna Ko</b>                                                 | walska                                                             | Zal<br>Ostatnie k                              | ogowany: czwartek,<br>ogowanie: czwartek,  | 07 grudzień 2017, 17:42<br>07 grudzień 2017, 16:42     |
| System<br>Korespondencja<br>Certyfikaty | Lista zawiera dane cert<br>autoryzacji przelewu,<br>nieaktywny lub usunąć c | yfikatów nieaktywnych. C<br>Z poziomu tej listy Użyt<br>ertyfikat. | Certyfikaty nieaktywne<br>kownik może pobrać j | nie mogą być użyte<br>olik z certyfikatem, | przez użytkownika do<br>aktywować certyfikat<br>więcej |
| Nowy<br>Aktywne<br><b>Nieaktywne</b>    | Certyfikaty nieaktyv                                                        | vne 🖪                                                              |                                                |                                            |                                                        |
| Zablokowane                             | Data importu                                                                | Numer seryjny                                                      | Ważny od                                       | Aktywui                                    | Czynność                                               |
| Położenie                               | 29-11-2017 15:06                                                            | 3261                                                               | 29-11-2017                                     | Usuń                                       | < Czynność                                             |
| Zmiana hasła<br>Skrótu użytkownika      | 24-11-2017 15:16                                                            | 325F                                                               | 24-11-2017                                     | 14-11-2019                                 | <ul> <li>Czynność</li> </ul>                           |
| SNOLY GZYCKOWING                        | 24-11-2017 15:16                                                            | 325D                                                               | 24-11-2017                                     | 14-11-2019                                 | Czynność                                               |
| Moje skróty                             |                                                                             |                                                                    |                                                |                                            |                                                        |

Przycisk uruchomi nową aplikację Pocztowy24Podpis w trybie generowania nowego certyfikatu.

W pierwszej kolejności uruchomione zostaje środowisko Java JRE

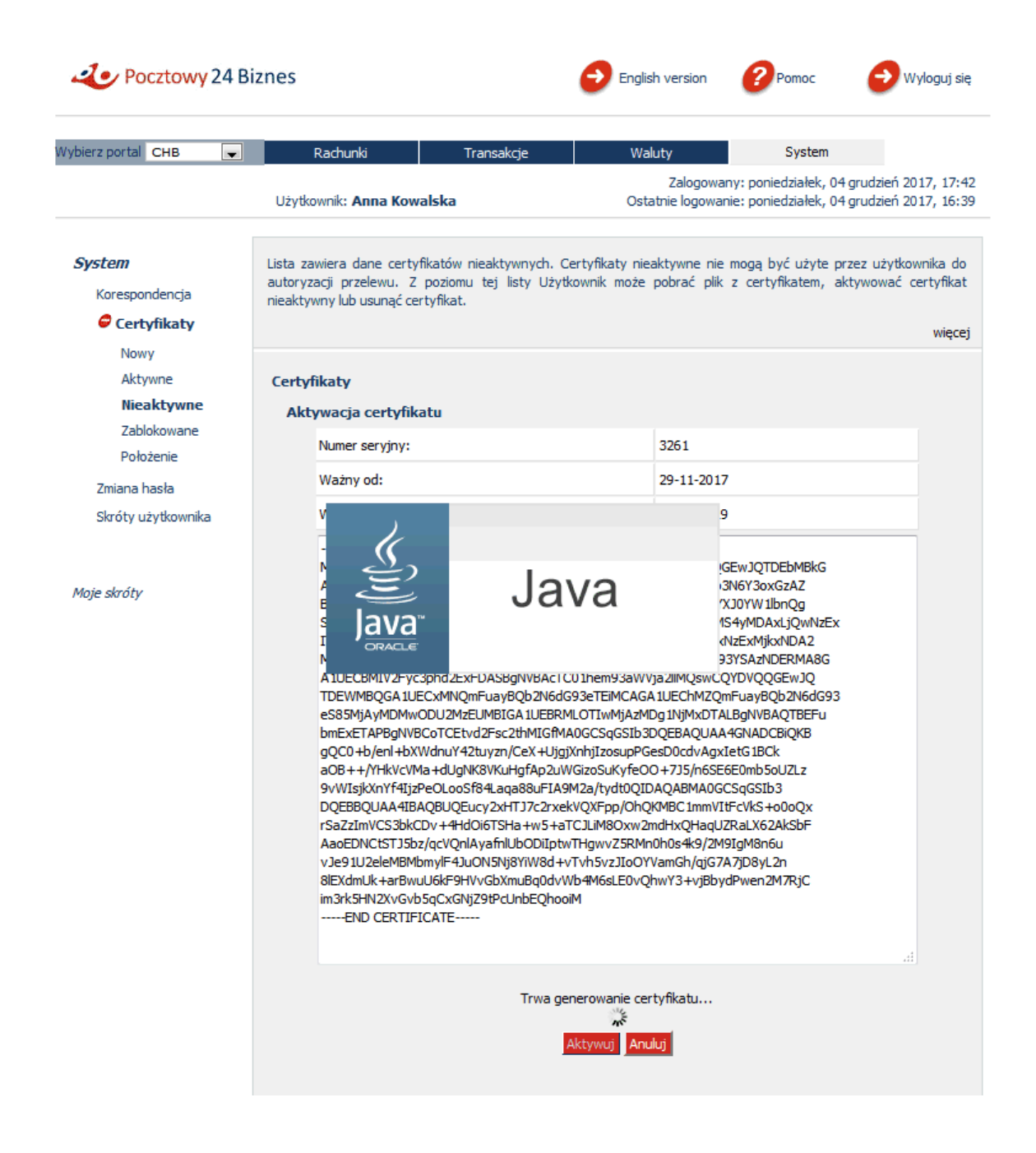

Na ekranie pokażą się dane certyfikatu oraz prośba o wprowadzenie **hasła i ścieżki z nazwą pliku**, **które zostały zdefiniowane w procesie generowania danego certyfikatu**.

|                        | 24 B                                                                                                    | iznes                                                                                                    | 🙆 English Version                                                                                                    | Ø*****                                                                                                    | Ø wykoga ine                                    |
|------------------------|----------------------------------------------------------------------------------------------------|----------------------------------------------------------------------------------------------------|----------------------------------------------------------------------------------------------------|----------------------------------------------------------------------------------------------------|-------------------------------------------------|
|                        | Writeerspectal Cott                                                                                                 | Factoria Transistor                                                                                                    | Wekdy                                                                                                    | System                                                                                                    |                                                 |
|                        |                                                                                                    | Utytiownik: Anna Kowalska                                                                                                    | Załogówan<br>Getette logowan                                                                                                    | yi poniedzałek, 04<br>w: poniedzałek, 04                                                                                                    | grudzeń 2017, 17:42<br>grudzeń 3017, 18:39      |
| SSE CSROam Application | System<br>Karapondencje<br>Certyddaety<br>Rong<br>Addyarm<br>Addyarm<br>Solatoware<br>Polaarm<br>Siroty utythoenika | Lata zenime dana seriefikatio makipunuti<br>autoroda prodewa. 2 postena tej hrvy U<br>nestitymy kousnot, certafikatio<br>Aktywacja certyfikatio<br>Aktywacja certyfikatio<br>Name serijiyi<br>Wahry oli<br>Wahry oli<br>Wahr | Certryfilaity meaktywne nie<br>tylliwyrh male golaid ylli<br>3261<br>3361<br>39-11-3017<br>19-11-3017<br>1 | soge być ustyte pr<br>r inificialnim, sk<br>sociologija<br>sociologija<br>symboli<br>symboli | are utytkownia de<br>operand certyfkat<br>wegog |
|                        |                                                                                                    | m3454K2X-Graduated                                                                                                    | generouere artyfolu.                                                                                                    |                                                                                                    |                                                 |

Po podaniu poprawnych danych należy wybrać przycisk "Aktywuj".

Poprawna aktywacja pliku certyfikatu potwierdzona jest nadaniem statusu "Sukces" w dole okna aplikacji oraz komunikatem na stronie Pocztowy24Biznes.

|                                    |                                      | - Pocztowy 24 E                          | Biznes                                                                |                                                                   | 🗿 English version                                  | Porec                                    | 🙆 wakaguji sie                                        |
|------------------------------------|--------------------------------------|------------------------------------------|-----------------------------------------------------------------------|-------------------------------------------------------------------|----------------------------------------------------|------------------------------------------|-------------------------------------------------------|
| i SBE CSRGen Application           |                                      |                                          | Reform                                                                | Translops                                                         | Walkety                                            | System                                   |                                                       |
| Paca                               | dowy24Podpis                         |                                          | Utytiownik: Anna Eo                                                   | waluka                                                            | Ortato                                             | blogovaný: platek,<br>lógovanie: platek, | 24 lettipad 2017, 1533<br>24 lettipad 2017, 1414      |
| Hasto<br>Sciedka do pilku z Muczem | TEL/Dane testowe GAlceit2017-11-296J | System<br>Garagondercja<br>Ç Certyfikaty | Lata zaviere dare cer<br>adaryzacji prodenu,<br>neoktovny klo usungčo | tyffortów meziktivenych<br>Z poztanu leg liety Ury<br>zertyffizit | Certufficato meditiyane m<br>Roomik mode pobreć pl | e nogą być utvie<br>k z certyfliaten,    | przez utztkownika do<br>aktywować oartztkat<br>wiecej |
|                                    | Aktywu                               | Norry<br>Aktywne                         | Certylikaty strukty                                                   |                                                                   |                                                    |                                          |                                                       |
| Status: Sukces.                    |                                      | Beaktywer<br>Inflotowere<br>Publishere   |                                                                       | Certyfik                                                          | at został aktywowa                                 | iny .                                    |                                                       |
|                                    |                                      | Zviana haska                             | Duta importu                                                          | Homer service                                                     | Watny od                                           | Wainy do                                 | Crynnose                                              |
|                                    |                                      | 2003 migorals                            | 24-11-2017 15:16                                                      | 329                                                               | 24-11-2017                                         | 14-11-2019                               | Converte                                              |
|                                    |                                      | Mole altrite                             | 24-11-2017 15:16                                                      | 3250                                                              | 24-11-2017                                         | 14-11-3019                               | Crymeit                                               |

W pasku statusu wyświetlane są także komunikaty ewentualnych błędów. W takim przypadku najlepiej spisać komunikat (ew. wykonać zrzut ekranu) i zgłosić ten błąd na infolinii banku.

Aby zakończyć działanie należy zamknąć okno aplikacji Java przyciskiem [x].

Aktywny certyfikat będzie wykorzystywany do autoryzacji (potwierdzania) zleceń w systemie Pocztowy24Biznes.

## Autoryzacja zleceń

W celu autoryzacji zlecenia należy jak dotychczas wyszukać na liście zleceń do autoryzacji wybrane zlecenie i wykonać czynność "**Podpisz**" z menu "**Czynności**". Pokazany zostanie ekran podpisywania zlecenia na którym należy wcisnąć przycisk "**Podpisz**".

Możliwa jest także tak jak obecnie autoryzacja wielu zleceń poprzez zaznaczenie wybranych zleceń i wykonanie opcji "**Podpisz zaznaczone**".

W obu przypadkach przycisk uruchomi nową aplikację Pocztowy24Podpis w trybie składania podpisu.

| Transakcje         | Lista dokumentów pochodzących z Systemu Videotel, wymagających autoryzacji (mających status "Podp.").<br>Z poziomu tej listy Użytkownik może takie dokumenty przeglądać, podpisywać, obejrzeć przelewy wchodzące w skła |                                              |  |
|--------------------|----------------------------------------------------------------------------------------------------|----------------------------------------------|--|
| Autoryzacja zleceń | dokumentu oraz wykonać dokument (czyli przekazać                                                                                                    | dokument do realizacji w systemie bankowym). |  |
| Historia zlecen    |                                                                                                    | więcej                                       |  |
| Folder dokumentów  |                                                                                                    |                                              |  |
| Przelewy           | Autoryzacja dokumentów                                                                                                    |                                              |  |
| C Lokaty           | Numer rachunku                                                                                                    | [PLN]                                        |  |
| Kontrahenci        | Dostępne                                                                                                    | 93,87 PLN                                    |  |
|                    | Opis                                                                                                    |                                              |  |
|                    | Identyfikator dokumentu                                                                                                    | 49023249                                     |  |
| Moje skróty        | Data rejestracji                                                                                                    | 100 (10 (10 (10 (10 (10 (10 (10 (10 (10      |  |
|                    | Nazwa dokumentu                                                                                                    | test-                                        |  |
|                    | Identyfikator firmy/klienta                                                                                                    | 489,200.1                                    |  |
|                    | Kanał                                                                                                    |                                              |  |
|                    | Typ transakcji                                                                                                    | Dokument transakcyjny - przelewy krajowe     |  |
|                    | Brak podpi<br>Pokaž plik                                                                                                    | Podpisz<br>Pokaż transakcje                  |  |

Nastąpi podobna sekwencja pobrania, weryfikacji i uruchomienia aplikacji Pocztowy24Podpis jak w przypadku generowania nowego certyfikatu opisana w rozdziale "Uruchamianie aplikacji Pocztowy24Podpis".

|                                             |                              | 93,87 PLN                          |
|---------------------------------------------|------------------------------|------------------------------------|
| Identyl<br>Data re<br>Nazwa Java<br>Identyl | Java                         | 49023249<br>test                   |
| Typ transakcji                              | Dokumer                      | nt transakcyjny - przelewy krajowe |
|                                             | Brak podpisów pod dokumentem |                                    |
|                                             | Trwa operacja podpisywania   |                                    |

Jednocześnie strona Pocztowy24Biznes będzie "czekała" w tle na podpisanie zlecenia w nowej aplikacji prezentując ikonę oczekiwania z komunikatem "Trwa operacja podpisywania...".

| Na pierwszym planie pojawi się        | nov | ve okno   | o aplikacji Pocztowy24Pod | pis. |
|---------------------------------------|-----|-----------|---------------------------|------|
|                                       |     |           |                           |      |
| 1 1 1 1 1 1 1 1 1 1 1 1 1 1 1 1 1 1 1 |     | 5 1445 RD |                           |      |

| Pocztowy24P | odpis wersja 1.0 |
|-------------|------------------|
| Plik        | Otworz           |
| Haslo       | Podpisz          |

Każdorazowo należy wskazać plik certyfikatu wybierając "**Otworz**" oraz wprowadzić prywatne hasło do certyfikatu.

Po pierwszym wybraniu certyfikatu zostanie zapamiętany wybrany katalog który będzie podpowiadany przy każdym następnym uruchomieniu aplikacji w celu podpisania zlecenia.

|       | Pocztowy24Poc | lpis wersja 1.0 |         |
|-------|---------------|-----------------|---------|
| Plik  | G:\           | .p12            | Otworz  |
| Haslo | •••••         |                 | Podpisz |

Po wpisaniu hasła należy wcisnąć przycisk "Podpisz".

Prawidłowe podpisanie zlecenia oznajmi status "Sukces" w dolnej części okna, a strona Pocztowy24Biznes przeładuje się i zaprezentuje listę podpisów pod zleceniem.

| okumentu oraz wyk                                      | 🎒 SBE Si                    | gning Application         |      |         | więce         |  |
|--------------------------------------------------------|-----------------------------|---------------------------|------|---------|---------------|--|
| Autoryzacja do <mark>k</mark>                          | Pocztowy24Podpis wersja 1.0 |                           |      |         |               |  |
| Identyfikator de                                       | Plik                        | G:                        | .p12 | Otworz  | 49023249      |  |
| Data rejestracji<br>Nazwa dokumer<br>Identyfikator fii | Haslo                       | •••••                     |      | Podpisz | 11:10<br>st-  |  |
| Kanał<br>Typ transakcji                                | Status: S                   | ukces                     |      |         | elewy krajowe |  |
| Ilość transakcji<br>Lista osób , któr                  | w dokumer<br>e juž zauto    | icie<br>ryzowały dokument |      |         | 1             |  |
| Imię                                                   | i nazwisko                  | PESEL                     | Data | podpisu | Kanał         |  |
|                                                        |                             | 1111111111                | 24.0 | 11.11   | Internet      |  |

W pasku statusu wyświetlane są także komunikaty ewentualnych błędów. W takim przypadku najlepiej spisać komunikat (ew. wykonać zrzut ekranu) i zgłosić ten błąd na infolinii banku.

Aby zakończyć działanie należy zamknąć okno aplikacji Java przyciskiem [x].